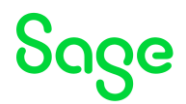

Test system Build Diary "Big Build" Part 3 – X3 Services (ADC) installation

Updated: 19/06/2023

Page 1 of 17

BuildDiary\_BigBuild\_Part3\_ADC\_install.pdf

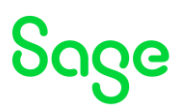

### Disclaimer

This document is provided "as is" and is for your guidance and educational purposes only. It does not replace the Online documentation, nor is any warranty expressed nor implied for the steps described herein.

### Document Information

Author: Mike Shaw, Sage UK X3 Support Team

### Contents

| Test system Build Diary                                           | 1    |
|-------------------------------------------------------------------|------|
| Introduction                                                      | 3    |
| 2023 R1 – Multi-Node install X3 services (ADC) build diary        | 4    |
| Objective                                                         | 4    |
| Current Architecture                                              | 4    |
| Documentation to use for planning and execution of this task      | 6    |
| Summary of steps                                                  | 7    |
| Installation steps                                                | 7    |
| Sage X3 Services installation steps                               | 8    |
| Check pre-requisites                                              | 8    |
| Install and configure X3 Services                                 | 8    |
| Configure Syracuse nodelocal.js and restart Syracuse              | . 10 |
| Configure SQL Server and X3 solution in X3 Administration screens | . 10 |
| Republish Web services                                            | 11   |
| Create/configure SOAP Pool                                        | 11   |
| Testing                                                           | 13   |
| Conclusion                                                        | 17   |

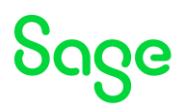

### Introduction

### What is a "Build Diary"

A Build Diary simply describes the steps taken by Sage Support to perform a task or tasks on our internal test systems. Build diaries could be created for major multi-node installations, but may also just be describing the steps taken when installing a small hotfix, or anything inbetween.

### Why is this being shared

It may be useful for you to see the steps we have taken to create or implement some feature or installation, as this may highlight "gotcha's", issues encountered or just give you some guidance if you are planning something similar yourself.

You could potentially use these documents as the base for your own "Workplan document" (Described in "Overview of patching X3 and supporting technologies" <u>https://www.sagecity.com/gb/sage-x3-uk/b/sage-x3-uk-support-insights/posts/sage-x3-uk-beck-support-tips-and-tricks---march-2021-index</u>) when you are planning your own activities

### Target Audience

This document is aimed at Sage X3 Certified Technical consultants. Sage prescribe that X3 system installation, maintenance, migrations, etc. should be performed by suitably qualified Sage X3 consultants. The prerequisite consideration would be for them to have the latest "Sage X3 Certified Technical Consultant" certification. You can read more about the Sage X3 qualifications and requirements in Sage University (

https://sageu.csod.com/catalog/CustomPage.aspx?id=20000242#tc)

### Additional things to note

- This document does NOT purport to illustrate "best practice" for the task being described
- The steps described will not necessarily be for a "perfect" task, as there may have been issues that needed to be overcome, worked around, or ignored
- The Sage internal test system has network and hardware configuration specific to Sage
- The Sage internal test system does not necessarily include a Windows Domain and has Sage sandbox specific Windows security setup, so operating system permissions are generally not discussed
- If you intend to use these notes as a guide for your own activities, use with caution and perform your own testing to ensure the described steps are suitable and identify any additional considerations that apply to your own situation
- Ensure you only install and use software you are licensed for

### What does this Build Diary describe?

This build diary primarily describes installing X3 Services (ADC) into my previously created multi-node 2023 R1 instance.

Page 3 of 17

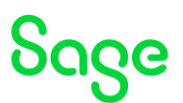

### 2023 R1 – Multi-Node install X3 services (ADC) build diary

### Objective

I want to install X3 services (henceforth known as ADC) into my existing 2023 R1 system.

### Current Architecture

Six Windows Server 2022 servers (Server names mzAD, mzDB, mzPRINT, mzWEB1, mzWEB2, mzWEB3)

Software already loaded: Windows Server 2022 OpenJDK 1.8.0\_282 Edge, Firefox and Chrome browsers 7-Zip 19.00 Sage X3 2023 R1 (Patch 33) Windows users setup (Local users) "x3admin" for installation and management "X3run" for service runtime

### mzWEB1

- Syracuse (12.18.3.1-0)
- MongoDB (4.4.12.9)
- X3 Runtime (95.2.97)
- AdxAdmin (95.2.97)
- Powershell 7.3.1

### mzWEB2

- Syracuse (12.18.3.1-0)
- MongoDB (4.4.12.9)
- X3 Runtime (95.2.97)
- AdxAdmin (95.2.97)
- Powershell 7.3.1

### mzWEB3

- Syracuse (12.18.3.1-0)
- MongoDB (4.4.12.9)
- X3 Runtime (95.2.97)
- AdxAdmin (95.2.97)
- Powershell 7.3.1

### mzPRINT

- Elastic Search (7.16.3)
- Print Server (2.28.0.10)
- AdxAdmin (95.2.97)

### mzAD

- MS AD
- Apache Load Balancer (Apache 2.4)

Updated: 19/06/2023

Page 4 of 17

BuildDiary\_BigBuild\_Part3\_ADC\_install.pdf

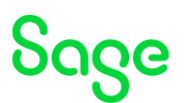

• X3 Console (2.57.0.11)

### mzDB

- SQL Server Database (2019)
- SSMS (18.12.1)

### Firewall setup

All servers are in the same MS AD domain. Firewall rules between these servers allow all traffic. Only external traffic needs to be added to the firewall rules, which should only be port 443 into the MZAD server (see notes later in this document).

Page 5 of 17

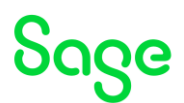

### Documentation to use for planning and execution of this task

Overall V12 documentation

http://online-help.sageerpx3.com/erp/12/public/index.html

**Pre-requisites** 

http://online-help.sageerpx3.com/erp/12/public/Prerequisites-(Last-version).html http://online-help.sageerpx3.com/erp/12/public/prerequisites\_overview.html

X3 Services installation <u>https://online-help.sageerpx3.com/erp/12/public/getting-started\_Sage-X3-Services-installation.html</u>

Additional notes when installing or upgrading X3 services (New ADC) <u>https://support.na.sage.com/selfservice/viewdocument.do?externalId=114447</u>

Page 6 of 17

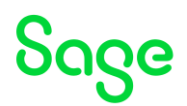

## Summary of steps

### Installation steps

- Check pre-requisites, in particular you need a license with the ADC badges and confirm compatibility with hand-held devices.
- Install and configure X3 Services
- Configure Syracuse nodelocal.js and restart Syracuse
- Configure SQL Server and X3 solution in X3 Administration screens
- Create/configure SOAP Pool
- Do initial testing using browser to confirm functionality is working as expected
- Complete testing with all makes/models of handheld devices that will be used

Page 7 of 17

## Sage

### Sage X3 Services installation steps

### Check pre-requisites

Checked and all OK

Setup new user for testing. User "adctest" in my case.

- User must have at least one ADC badge assigned
- Security profile for the user must include "Read" permission for "statusAndUsage"
- User must have "code" and "login" set the same in the user record for the folder.

### Install and configure X3 Services

I am installing the X3 Services service onto my mzPRINT server.

Unzip "x3-services-29.0.42-win.zip" into "D:\Sage\x3services\" directory

### Edit xtrem-security.yml

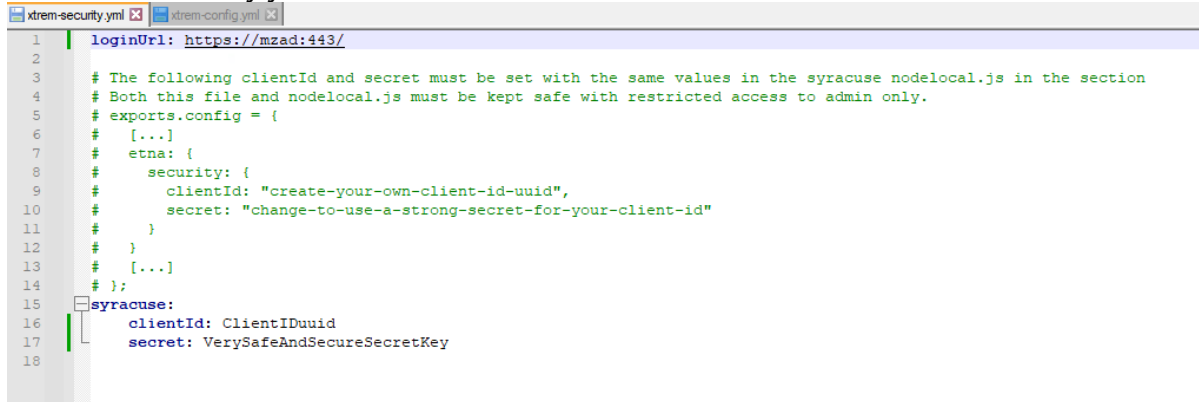

NOTE: the URL used to connect to X3 by the user in the browser is passed to X3 Services to use in order to connect to the SOAP pool, rather than the "loginUrl" defined here.

As I am using HTTPS url, I must add the CA certificate to the service.js file in the ADC setup, if it is not an already known CA. In my case I need to add the following to "service.js"

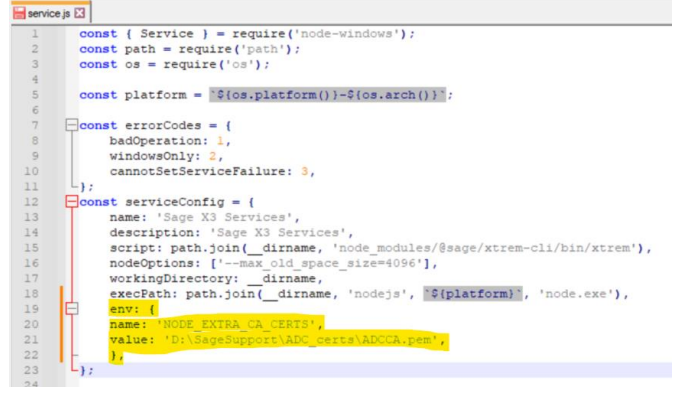

I then need to copy the CA certificate to the location specified.

Updated: 19/06/2023

Page 8 of 17

BuildDiary\_BigBuild\_Part3\_ADC\_install.pdf

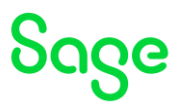

These steps are described in KB article 112644 "ADC: Cannot read properties of undefined when creating records from ADC connected to HTTPS connection"

(Optional) Edit xtrem-config.yml to provide detailed logging

| 📥 xtrem | -security.yml 🗵 🔚 xtrem-config.yml 🗵          |
|---------|-----------------------------------------------|
| 1       | storage:                                      |
| 2       | managedExternal: true                         |
| 3       | logs:                                         |
| 4       | disabledForTestsx: false                      |
| 5       | domains:                                      |
| 6       | <pre>sage/xtrem-x3-gateway/storage:</pre>     |
| 7       | - level: verbose                              |
| 8       | <pre>sage/xtrem-x3-gateway/web-service:</pre> |
| 9       | level: verbose                                |
| 10      | sage/xtrem-x3-sql-manager/sql:                |
| 11      | level: verbose                                |
| 12      | sage/xtrem-service/service:                   |
| 13      | level: verbose                                |
| 14      | sage/xtrem-service/http:                      |
| 15      | - level: verbose                              |
| 16      |                                               |
|         |                                               |
|         |                                               |
|         |                                               |
|         |                                               |

Launch Powershell prompt using "Run as administrator"

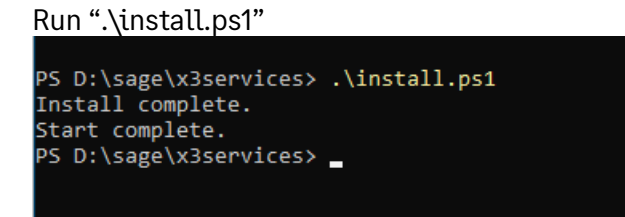

#### Check "Sage X3 Services" service is running

| 😪 Services         |                                                 |                                                                                        |         |                  |                 |
|--------------------|-------------------------------------------------|----------------------------------------------------------------------------------------|---------|------------------|-----------------|
| File Action View   | Help                                            |                                                                                        |         |                  |                 |
| 🗢 🄿 📊 🗔 🧔          | ) 🕞 🛛 📷 🕨 🖿 🖬 🕩                                 |                                                                                        |         |                  |                 |
| 🔍 Services (Local) | Name                                            | Description                                                                            | Status  | Startup Type     | Log On As       |
|                    | 🧠 Remote Desktop Configuration                  | Remote Desktop Configuration service (RDCS) is responsible for all Remote Deskt        | Running | Manual           | Local System    |
|                    | 🖏 Remote Desktop Services                       | Allows users to connect interactively to a remote computer. Remote Desktop and         | Running | Manual           | Network Service |
|                    | 🧟 Remote Desktop Services UserMode Port Redirec | Allows the redirection of Printers/Drives/Ports for RDP connections                    | Running | Manual           | Local System    |
|                    | 🧟 Remote Procedure Call (RPC)                   | The RPCSS service is the Service Control Manager for COM and DCOM servers. It          | Running | Automatic        | Network Service |
|                    | 🧟 Remote Procedure Call (RPC) Locator           | In Windows 2003 and earlier versions of Windows, the Remote Procedure Call (RP         |         | Manual           | Network Service |
|                    | 🧟 Remote Registry                               | Enables remote users to modify registry settings on this computer. If this service i   |         | Automatic (Trigg | Local Service   |
|                    | Resultant Set of Policy Provider                | Provides a network service that processes requests to simulate application of Gro      |         | Manual           | Local System    |
|                    | Routing and Remote Access                       | Offers routing services to businesses in local area and wide area network environ      |         | Disabled         | Local System    |
|                    | 🥋 RPC Endpoint Mapper                           | Resolves RPC interfaces identifiers to transport endpoints. If this service is stoppe  | Running | Automatic        | Network Service |
|                    | Safe_X3_SrvEdt_V2_EDT_DEFAULT                   | Sage X3 PrintServer                                                                    | Running | Automatic        | EXAMPLE\x3run   |
|                    | 🎑 Sage Safe X3 AdxAdmin                         |                                                                                        | Running | Automatic        | Local System    |
|                    | 😳 Sage X3 Services                              | Sage X3 Services                                                                       | Running | Automatic        | Local System    |
|                    | 🎑 Secondary Log-on                              | Enables starting processes under alternate credentials. If this service is stopped, th |         | Manual           | Local System    |
|                    | 🦓 Secure Socket Tunneling Protocol Service      | Provides support for the Secure Socket Tunneling Protocol (SSTP) to connect to r       | Running | Manual           | Local Service   |
|                    | Security Accounts Manager                       | The startum of this convice signals other convices that the Security Accounts Mana     | Running | Automatic        | Local System    |

In Powershell run the command "invoke-webrequest <u>http://localhost:8240/ping</u>" which should return "StatusCode : 200"

Updated: 19/06/2023

Page 9 of 17

BuildDiary\_BigBuild\_Part3\_ADC\_install.pdf

|                    | 0                                                                                                    |
|--------------------|----------------------------------------------------------------------------------------------------|
| PS D:\sage\x3serv  | ices> invoke-webrequest http://localhost:8240/ping                                                                                                    |
| StatusCode         | : 200                                                                                                    |
| StatusDescription  |                                                                                                    |
| Content            |                                                                                                    |
| RawContent         | : HTTP/1_1 200 ОК                                                                                                    |
|                    | Content-Security-Policy: script-src 'unsafe-eval' 'unsafe-inline' 'self' data: https://cdn.pendo.io<br>https://pendo-io-static.storage.googleapis.com https://pendo-static-506968718599782                                                                                                    |
| Forms              | $\Rightarrow \Omega$                                                                                                    |
| Headers            | <pre>: {[Content-Security-Policy, script-src 'unsafe-val' 'unsafe-inline' 'self' data: https://cdn.pendo.io<br/>https://pendo-io-static.storage.googleapis.com https://pendo-static-5069687185997824.storage.googleapis.com https://id.sage.com<br/>https://pendo-static.storage.googleapis.com https://u.jsagent.tcell.insight.rapid7.comjing-src 'self' data: https://cdn.pendo.io<br/>https://pendo-static.storage.googleapis.com https://pendo-static-5069687185997824.storage.googleapis.com https://id.sage.com<br/>https://pendo-istatic.storage.googleapis.com https://pendo-static-5069687185997824.storage.googleapis.com https://id.sage.com<br/>https://pendo-istatic.storage.googleapis.com https://pendo-static-5069687185997824.storage.googleapis.com https://pendo-io<br/>https://pendo-io-static.storage.googleapis.com https://pendo-static-5069687185997824.storage.googleapis.com https://pendo-io<br/>https://pendo-io-static.storage.googleapis.com https://pendo-static-5069687185997824.storage.googleapis.com https://pendo-io<br/>https://pendo-io-static.storage.googleapis.com https://pendo-static-5069687185997824.storage.googleapis.com https://pendo-io<br/>https://pendo-io-static.storage.googleapis.com https://pendo-static-5069687185997824.storage.googleapis.com https://pendo-io<br/>https://pendo-static.storage.googleapis.com https://pendo-io<br/>https://pendo-static.storage.googleapis.com https://pendo-io<br/>https://pendo-static.storage.googleapis.com<br/>https://pendo-istatic.storage.googleapis.com<br/>https://pendo-static.storage.googleapis.com<br/>https://pendo-istatic.storage.googleapis.com<br/>https://pendo-static.storage.googleapis.com<br/>https://pendo-istatic.storage.googleapis.com<br/>https://pendo-istatic.storage.googleapis.com<br/>https://pendo-static.storage.googleapis.com<br/>https://pendo-istatic.storage.googleapis.com<br/>https://base.uri 'self' hibi.stapid7.com inttps://matics/matics/fondiseg.googleapis.com<br/>https://base.uri 'self' hibi.stapid7.com inttps://ata.googleapis.com<br/>https://base.uri 'self' hibi.ch.all-mixed-content.font-src 'self' https://ata.stripe-ofici.script-src-attr 'none'].<br/>[X-MIS-Pref</pre> |
| Images             | : ()                                                                                                    |
| InputFields        | : ()                                                                                                    |
| Links              | : ()                                                                                                    |
| ParsedHtml         | : SystemComObject                                                                                                    |
| RawContentLength   |                                                                                                    |
|                    |                                                                                                    |
|                    |                                                                                                    |
| PS D: (sage(x3serv | Ites>                                                                                                    |

Sace

Also confirm it works OK with the hostname in the URL "invoke-webrequest <a href="http://mzPRINT:8240/ping">http://mzPRINT:8240/ping</a>"

### Configure Syracuse nodelocal.js and restart Syracuse

On all three Syracuse servers, make the following change to nodelocal.js then restart Syracuse service

| 📄 nodel | ocal js 🔛  |                                                                                                    |
|---------|------------|----------------------------------------------------------------------------------------------------|
| 13      |            | x3key: true,                                                                                                    |
| 14      | Ė.         | collaboration: {                                                                                                    |
| 15      |            | driver: "mongodb",                                                                                                    |
| 16      |            | dataset: "syracuse",                                                                                                    |
| 17      |            | hostname: "mzwebl",                                                                                                    |
| 18      |            | port: 27017,                                                                                                    |
| 19      |            | logpath: "d:\\Sage\\Syracuse\\syracuse\\logs",                                                                                                    |
| 20      |            | certdir: "d:\\Sage\\Syracuse\\certs",                                                                                                    |
| 21      |            | cacheDir: "d:\\Sage\\Syracuse\\syracuse\\cache"                                                                                                    |
| 22      | -          |                                                                                                    |
| 23      | Ē          | mongodb: (                                                                                                    |
| 24      | Ė.         | options: {                                                                                                    |
| 25      |            | writeConcern: ( w: 1 ),                                                                                                    |
| 26      |            | ssl: true,                                                                                                    |
| 27      |            | <pre>sslCA: require('fs').readFileSync("d:\\Sage\\Syracuse\\syracuse\\certs\\mongodb\\ca.cacrt"),</pre>                                                                                                    |
| 28      |            | sslValidate: true,                                                                                                    |
| 29      |            | <pre>sslKey: require('fs').readFileSync("d:\\Sage\\Syracuse\\syracuse\\certs\\mongodb\\client.pem"),</pre>                                                                                                    |
| 30      |            | <pre>sslCert: require('fs').readFileSync("d:\\Sage\\Syracuse\\syracuse\\certs\\mongodb\\client.pem")</pre>                                                                                                    |
| 31      | -          | 3                                                                                                    |
| 32      | E          |                                                                                                    |
| 33      | e          | session: (                                                                                                    |
| 34      |            | timeout: 20, // minutes                                                                                                    |
| 35      |            | checkInterval: 60, // secondes                                                                                                    |
| 36      | - H        | auth: ["basic", "beared"]                                                                                                    |
| 37      | L          |                                                                                                    |
| 38      | F          | nosting: (                                                                                                    |
| 39      |            | localBalancer: true,                                                                                                    |
| 40      | 占          |                                                                                                    |
| 71      | T          | Searchingine: {                                                                                                    |
| 42      |            | nostname: "mzFint",                                                                                                    |
| 13      | 1.1        | DDEC: 5200,                                                                                                    |
| 44      | L.         |                                                                                                    |
| 10      | 8          |                                                                                                    |
| 47      | T .        | Jient Id. #Client Thurid#                                                                                                    |
| 40      |            |                                                                                                    |
| 40      |            | Control of the second second s |
| 50      |            |                                                                                                    |
| 51      | • <b>H</b> | Afusion: (                                                                                                    |
| 52      | H          | records: (                                                                                                    |
| 53      | Т          | "dumpPath": "d:\\Sage\\Syracuse/syracuse/cache/ cvgUSERNAME "                                                                                                    |
| 54      |            |                                                                                                    |
| 55      | -          |                                                                                                    |
| 56      | 12         |                                                                                                    |
|         |            |                                                                                                    |

### Configure SQL Server and X3 solution in X3 Administration screens

Navigate to Administration. Administration, Endpoints, MS SQL service Actions: Create msSqlService

| 80ge   X3 🗰                                       |                                                                                         |                        |        | Super administrator      | Super administrator | SEED   | ⑦☆     | • Ø    | Q        |
|---------------------------------------------------|-----------------------------------------------------------------------------------------|------------------------|--------|--------------------------|---------------------|--------|--------|--------|----------|
| All > Administration > Administration > Endpoints |                                                                                         |                        |        |                          |                     |        |        | D      | ofault 🔹 |
| SQL Server service                                |                                                                                         |                        |        |                          |                     |        |        | Act    | ions     |
| Description * SEED MSSQL                          | Instance name * MZDB\SAGEX3 Instance name in the form 'hostname' or 'hostname\instance' | Database name *<br>v12 | User * |                          | Passw.              | ord *  |        |        |          |
| Updated: 19/06/2023                               |                                                                                         | Page 10 of 17          | В      | uildDiary_B <sup>.</sup> | igBuild_Pa          | art3_A | .DC_in | stall. | pdf      |

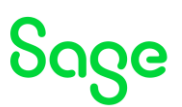

Navigate to Administration, Administration, Endpoints, X3 solution and edit the solution for the Sage X3 services URL and SQL Service

| Soga   x3 📾                                                          |                                                     |                    |            |   | Super administrator | Super ad |
|----------------------------------------------------------------------|-----------------------------------------------------|--------------------|------------|---|---------------------|----------|
| All > Administration > Administration > Endpoints                    |                                                     |                    |            |   |                     |          |
| X3 solution v12                                                      |                                                     |                    |            |   |                     |          |
| Information File protocol Main server Ru                             | ntimes Batch server BO server                       | Services Endpoints |            |   |                     |          |
| mzWEB3                                                               | 20100                                               |                    |            | 5 |                     | ~        |
| X3 runtimes                                                          |                                                     |                    |            |   |                     |          |
| Parallel jobs by runtime during update                               | Certificate                                         |                    |            |   |                     |          |
| 0                                                                    |                                                     |                    | Q          |   |                     |          |
| Parallel jobs by runtime during update                               | Certificate used for authentication on these server | 5                  |            |   |                     |          |
| Batch server                                                         |                                                     |                    |            |   |                     |          |
| Battle server                                                        |                                                     |                    |            |   |                     |          |
| V42                                                                  |                                                     |                    |            |   |                     |          |
| This is the batch server associated with the Sare X3 solution        |                                                     |                    |            |   |                     |          |
|                                                                      |                                                     |                    |            |   |                     |          |
| BO server                                                            |                                                     |                    |            |   |                     |          |
| BO server                                                            |                                                     |                    |            |   |                     |          |
|                                                                      | Q                                                   |                    |            |   |                     |          |
| This is the BusinessObjects server associated with the Sage X3 solut | ion                                                 |                    |            |   |                     |          |
|                                                                      |                                                     |                    |            |   |                     |          |
| Services                                                             |                                                     |                    |            |   |                     |          |
| Sage X3 Cloud Development Platform URL                               | Sage X3 Services URL                                | SQL service        |            |   |                     |          |
|                                                                      | http://mzPRINT:8240                                 | SQL Server 🗸       | SEED MSSQL |   | Q,                  |          |
| MongoDB service                                                      |                                                     |                    |            |   |                     |          |
|                                                                      | Q                                                   |                    |            |   |                     |          |

From each Syracuse server, check can access the Sage X3 Services URL from a browser. There is no content, but should see the "200" status

| moprint 82401 | ping X          | +                           |                              |                             |             |          |       |                    |                   |            |            | -            | σ×                                                                                                    |
|---------------|-----------------|-----------------------------|------------------------------|-----------------------------|-------------|----------|-------|--------------------|-------------------|------------|------------|--------------|----------------------------------------------------------------------------------------------------|
| $\in -$       | C               | 8 maprint 8240/ping         |                              |                             |             |          |       |                    |                   |            | \$         |              | ⊚ ≡                                                                                                    |
| ISON Raw      | Cuta Headers    |                             |                              |                             |             |          |       |                    |                   |            |            |              |                                                                                                    |
| Save Casy P   | Poetty Print    |                             |                              |                             |             |          |       |                    |                   |            |            |              |                                                                                                    |
|               |                 |                             |                              |                             |             |          |       |                    |                   |            |            |              |                                                                                                    |
| G 0 100       | ector 💽 Console | D Debugger 14 Network () It | seldtor 🖓 Petomanos 🔘 Menory | 🖯 Storage 🍵 Accessibility 🛽 | Application |          |       |                    |                   |            |            |              | e ق >                                                                                                    |
| -             |                 |                             |                              |                             |             |          | 11.00 | Q Q IAE HEAR CSS . | i met rashi makei | Mada 105 O | ther Dirah | de Cartos Ma | And a second second sec |
| 8 V/m-        | UPLI            | 1                           |                              |                             |             | 10000    |       |                    | 1                 |            | 1          |              | interest i ig                                                                                                    |
| C Y film      | Method          | Damain                      | File                         |                             |             | indiator | Type  | Transferred        | Sile              | 2 mg       | 100 mm     | 127 mg       | and and a                                                                                                    |

### Republish Web services

Navigate to Development, Script dictionary, Scripts, Web services Re-publish the web services AOWSIMPORT, CWSSCS, CWSSIS and CWSSST

### Create/configure SOAP Pool

ADC will automatically use the first SOAP Pool in alphabetic order for the folder concerned. Make sure your naming convention allows for this.

In my case, I do not have any web pools setup yet, so will call mine "ADC\_SEED"

Navigate to Administration, Administration, Web services, Classic SOAP pools configuration

Updated: 19/06/2023

Page 11 of 17

BuildDiary\_BigBuild\_Part3\_ADC\_install.pdf

## Sage

### Actions: New SOAP pool

| Soge X3 m                                                                                                    | Super administrator | Super administrator | SEED 🤅 | ) ☆ • | Ø        |
|----------------------------------------------------------------------------------------------------|---------------------|---------------------|--------|-------|----------|
| All > Administration > Administration > Web services                                                                 |                     |                     |        |       | Def:     |
| Pool configuration:                                                                                                  |                     |                     |        |       | Actio    |
| Information X3 connection Channels                                                                                   |                     |                     |        |       |          |
| Information                                                                                                    |                     |                     |        |       | ^        |
| Alias *                                                                                                    |                     |                     |        |       |          |
| ADC_SEED Auto start Stopped manually                                                                                 |                     |                     |        |       |          |
|                                                                                                    |                     |                     |        |       |          |
| X3 connection                                                                                                    |                     |                     |        |       | ^        |
| Endpoint * X3 runtime tags Locale *                                                                                  |                     |                     |        |       |          |
| SEED Q English (United Kingdom)                                                                                      | Q                   |                     |        |       |          |
| Endpoints describe services locations Comma-separated tags can be used to select your preferred X Locale preferences |                     |                     |        |       |          |
| User *                                                                                                    |                     |                     |        |       |          |
| webservices Q                                                                                                    |                     |                     |        |       |          |
| WebSenices                                                                                                    |                     |                     |        |       |          |
| Channels                                                                                                    |                     |                     |        |       | ^        |
| Maximum size * Unused lifetime (mn) Lifetime (mn)                                                                    |                     |                     |        |       |          |
| 2 1 20                                                                                                    |                     | 720                 |        |       |          |
| Status                                                                                                    |                     |                     |        |       |          |
|                                                                                                    |                     |                     |        |       | <i>.</i> |
| A Host Port Process PID Status Endpoint User login Locale Last action                                                | Action By           | WS queue            | WS cou | int   |          |
| No data to display                                                                                                   |                     |                     |        |       |          |
|                                                                                                    |                     |                     |        |       |          |

Restart Syracuse on MZWEB1, MZWEB2 and MZWEB3 to ensure they all pick up the changes and startup the Web Pool correctly.

| ioga  | X3 🗎       | 1                |             |                 |         |               |                  |             |          |                     |                          |                         | Super administrator | Super administrate | r 📕 SEED       | ?         | ☆ •  | • |
|-------|------------|------------------|-------------|-----------------|---------|---------------|------------------|-------------|----------|---------------------|--------------------------|-------------------------|---------------------|--------------------|----------------|-----------|------|---|
| Admir | SOAP pools | histration > We  | b services  |                 |         |               |                  |             |          |                     |                          |                         |                     |                    |                |           |      |   |
|       | JOAF POOIS |                  |             |                 |         |               |                  |             |          |                     |                          |                         |                     |                    |                |           |      | _ |
|       |            |                  |             |                 |         |               |                  |             |          |                     |                          |                         |                     |                    |                |           |      | 0 |
|       | Alias      | Endpoint         | Loca        | ale             |         | User          |                  | Maxim       | ium size | Initialisation size | Auto start               | Stopped manually        | Unused lifetime (   | mn) Lifetim        | 2 (mn) 🔹 🗘     | G runtime | tags |   |
|       | т          | ٣                | Q. <b>T</b> |                 |         | Q. <b>T</b>   |                  | Q. <b>T</b> |          | Ŧ                   | <b>T</b>                 | ¥ 🗌                     | ٣                   | т                  | ,              | ٢         |      |   |
| / 1   | ADC_SEED   | SEED             | E Eog       | lish (United Ki | ngdom)  | i webserv     | ices WebServices | 1           |          | 2                   | 1 🗸                      | ×                       |                     | 20                 | 720            |           |      |   |
| -     |            |                  |             |                 |         |               |                  |             |          |                     |                          |                         |                     |                    |                |           | 2    |   |
| ^     | Host       | Port             |             | Process         |         | PID           | Status           | Endpo       | int      | User login          | Locale                   | Last action             | Action By           | WS queue           | WS cou         | unt       |      |   |
| ^     | mzWEB1     | 0                |             | W0              |         | 48            | 76 Started       | SEED        |          | webservices         | en-GB                    | Auto start              |                     |                    | 0              |           | 0    |   |
|       |            |                  |             |                 |         |               |                  |             |          |                     |                          |                         |                     |                    | _              |           |      |   |
|       | V3 cossi   | aa <u>xa nin</u> | Chathar     | V3 hour         | V3 post | V3 user leale | V3 locale cod    | la Colution | Folder   | Web Feedra Lon      | Creation data            | Last access             | Evolou data         | WE cour            | ÷.             |           |      |   |
|       | 128        | 5944             | Available   | x3 host         | 20100   | x3 user login | x3 locale coo    | vii2        | SEED     | Web Service Log     | 2023-06-16T13-10-46-9492 | 2023.05.16713-10-46.9   | Expiry date         | W5 COU             |                |           |      |   |
|       |            | 2211             | / memory    |                 | 20100   | incoso incos  |                  |             | PLLD     |                     | 1012 00 1011210.00240    |                         |                     |                    |                |           |      |   |
| ^     | mzWEB3     | 0                |             | wo              |         | 9             | 54 Started       | SEED        |          | webservices         | en-GB                    | Auto start              |                     |                    | 0              |           | 0    |   |
|       |            |                  |             |                 |         |               |                  |             |          |                     |                          |                         |                     |                    |                |           |      |   |
|       |            |                  |             |                 |         |               |                  |             |          |                     |                          |                         |                     |                    | 2 <sup>8</sup> |           |      |   |
|       | X3 sessi   | on X3 PID        | Status      | X3 host         | X3 port | X3 user login | X3 locale cod    | le Solution | Folder   | Web Service Log     | Creation date            | Last access             | Expiry date         | WS cou             | nt             |           |      |   |
|       | 127        | 5948             | Available   | mzWEB2          | 20100   | webservices   | en-GB            | <u>¥12</u>  | SEED     |                     | 2023-06-16T13:10:47.233  | 2023-06-16713:10:47.2   | 3Z 2023-06-16T13:3  | 11:01.016Z         | 0              |           |      |   |
| ~     | mzWEB2     | 0                |             | wo              |         | 45            | 22 Started       | SEED        |          | webservices         | en-GB                    | Auto start              |                     |                    | 0              |           | 0    |   |
|       |            |                  |             |                 |         |               |                  |             |          |                     |                          |                         |                     |                    |                |           |      |   |
|       |            |                  |             |                 |         |               |                  |             |          |                     |                          |                         |                     |                    |                |           |      |   |
|       | X3 sessi   | on X3 PID        | Status      | X3 host         | X3 port | X3 user login | X3 locale cod    | le Solution | Folder   | Web Service Log     | Creation date            | Last access             | Expiry date         | WS cou             | nt             |           |      |   |
|       | 130        | 2232             | Available   | mzWEB2          | 20100   | webservices   | en-GB            | <u>V12</u>  | SEED     |                     | 2023-06-16T13:11:08.6512 | Z 2023-06-16713:11:08.6 | 1Z 2023-06-16T13:3  | 11:12.050Z         | 0              |           |      |   |

Use SoapUI, Postman or the inbuilt SOAP tester to confirm you can execute a SOAP request using the SOAP pool

For example, use the following as a quick test that the SOAP pool is working OK. URL:

https://mzad/soap-generic/syracuse/collaboration/syracuse/CAdxWebServiceXmlCC

#### Payload:

Updated: 19/06/2023

Page 12 of 17

BuildDiary\_BigBuild\_Part3\_ADC\_install.pdf

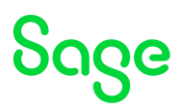

```
<requestConfig
xsi:type="xsd:string">adxwss.optreturn=JSON&adxwss.request.origin=xtreem</requestConfig>
</callContext>
<publicName xsi:type="xsd:string">AOWSIMPORT</publicName>
</wss:getDescription>
</soapenv:Body>
</soapenv:Envelope>
```

#### When using SoapUII see the following results

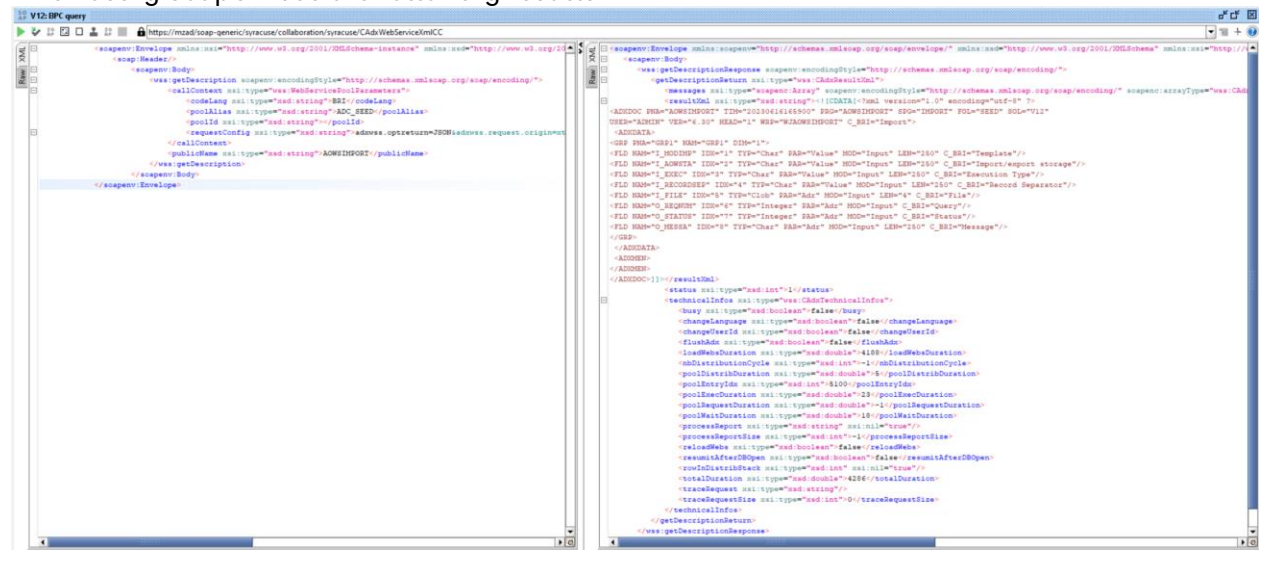

### Testing

I am now ready to commence my testing to ensure everything works as expected.

### Initial testing using browser

On a browser, navigate to https://mzad/handheld/

Login as "adctest" user who has the ADC badges assigned.

| Receipt       | Stock control |
|---------------|---------------|
| ۲             |               |
| Picking       | LPN           |
| 2             |               |
| Transfer      | Other         |
| ka            | 0             |
| Manufacturing | Project       |
| Manutacturing | Project       |

Select Settings, Site Pick Site NA021 and "Set site"

Updated: 19/06/2023

Page 13 of 17

BuildDiary\_BigBuild\_Part3\_ADC\_install.pdf

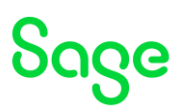

| Site          | ×                                       |
|---------------|-----------------------------------------|
| Site          |                                         |
| NA021         | D 0                                     |
| Food Products |                                         |
|               |                                         |
|               | Set site                                |
|               |                                         |
|               |                                         |
|               | Site<br>Site<br>Status<br>Food Products |

### Navigate to Other, Miscellaneous issue Pick product MANGO Unit: Bag Quantity: 1 Location: STO06

| Unit*                |   | Quantity *           |
|----------------------|---|----------------------|
| BAG                  | • | 1                    |
| Conversion factor *  | , |                      |
|                      | 1 |                      |
| Location *           |   |                      |
| ST006                |   | <u>م</u>             |
| Status               |   | Identifier 1         |
| Select               | - | Scan                 |
| Identifier 2         |   | Stock custom field 1 |
| Scan                 |   | Scan                 |
| Stock custom field 2 |   |                      |
| Scan                 |   |                      |

NEXT

Page 14 of 17

# Sage

| Issue date *            | Site  |       |
|-------------------------|-------|-------|
| 16/06/2023              | MA021 |       |
|                         |       |       |
| Transaction             |       |       |
| ALL                     |       |       |
| Product*                |       |       |
| Scan or select          |       | ſ     |
| Products<br>Products: 1 |       |       |
| MANGO                   |       | 1 BAG |
| Denydrated Mango slices |       |       |
|                         |       |       |
|                         |       |       |
|                         |       |       |

### CREATE

| Success                                                   | ×  |
|-----------------------------------------------------------|----|
| Document no. MISNA0210030 created.[[VCRNUM.MISNA0210030]] |    |
|                                                           | ок |
|                                                           |    |
|                                                           |    |
|                                                           |    |
|                                                           |    |
|                                                           |    |
|                                                           |    |
|                                                           |    |
|                                                           |    |

### Check I can see this transaction in front end

Page 15 of 17

BuildDiary\_BigBuild\_Part3\_ADC\_install.pdf

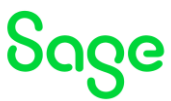

| Miscellaneous Issues     All > Stock > Rev of recept/taxes       V. Clasr filter     O 0                                                                                                    | Dert     |
|----------------------------------------------------------------------------------------------------|----------|
| T. Clear filter       O O · *         Description       V · · · · · · · · · · · · · · · · · · ·                                                                                                    | • • •    |
| Document     Description     Vector       Missubactional     Vector       Missubactional     Vector       Missubactional     Vector       Missubactional     Vector       Missubactional     Description       Project     Warehouse                                                                                                    | •••      |
| It If SHA4210030         Y         Y           MISHA2210030         N4021         Misha210030         Posted Date         Transaction Group           NA021         MISHA0210030         19/06/23         Image: Comparison of the state of the state of the | ***      |
| MISHA0210030 NA021 (A) (A) (A) (A) (A) (A) (A) (A) (A) (A)                                                                                                    |          |
| Site *     Description     Pested Date     Transaction Group       No21     MtSNA0210030     19/06/23     19/06/23       NA Food     19/06/23     19/06/23                                                                                                    |          |
| NAQ21 MISNAQ210030 19/06/23<br>NA Food<br>Project Warehouse                                                                                                    |          |
| NA Food Project Warehouse                                                                                                    |          |
|                                                                                                    |          |
|                                                                                                    |          |
|                                                                                                    |          |
| Lines                                                                                                    | ^        |
|                                                                                                    |          |
|                                                                                                    | ÷ *      |
| Product Product Description Major version Unit Quantity PAC-STK Co., S., Quantity STK Warehouse Contain                                                                                                    | r Number |
| 1 MANGO E Dehydrated Mango slices E BAG E 1 1.00000 BAG 1                                                                                                    |          |
|                                                                                                    | Q        |
| •                                                                                                    | ,        |

### Additional testing with all makes/models of handheld devices that will be used

It is important that all devices that will be used by the end users are tested to ensure compatibility.

Updated: 19/06/2023

Page 16 of 17

BuildDiary\_BigBuild\_Part3\_ADC\_install.pdf

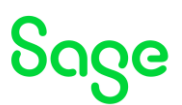

### Conclusion

This "Build diary" document provides the steps I took on my internal servers to install ADC.

Updated: 19/06/2023

Page 17 of 17

BuildDiary\_BigBuild\_Part3\_ADC\_install.pdf